## 20 現状の GP の SRAM デー タを確認したい!

## 20.1 現状の GP の SRAM データを確認してみよう!

GPの SRAM に格納されているデータを CSV 形式のファイルとしてアップロードすることができます。

ロギングデータやアラームデータなど、さまざまな種類のデータを確認することができます。

MEMO
Pro-Server EX 局は、バックアップの対象にはできません。
GP3000 シリーズ、WinGP および LT3000 と、GP シリーズではバックアップできる SRAM のデータが異なります。詳細は「20.1.2 設定ガイド」をご覧ください。

## 20.1.1 SRAM データをアップロードしてみよう!

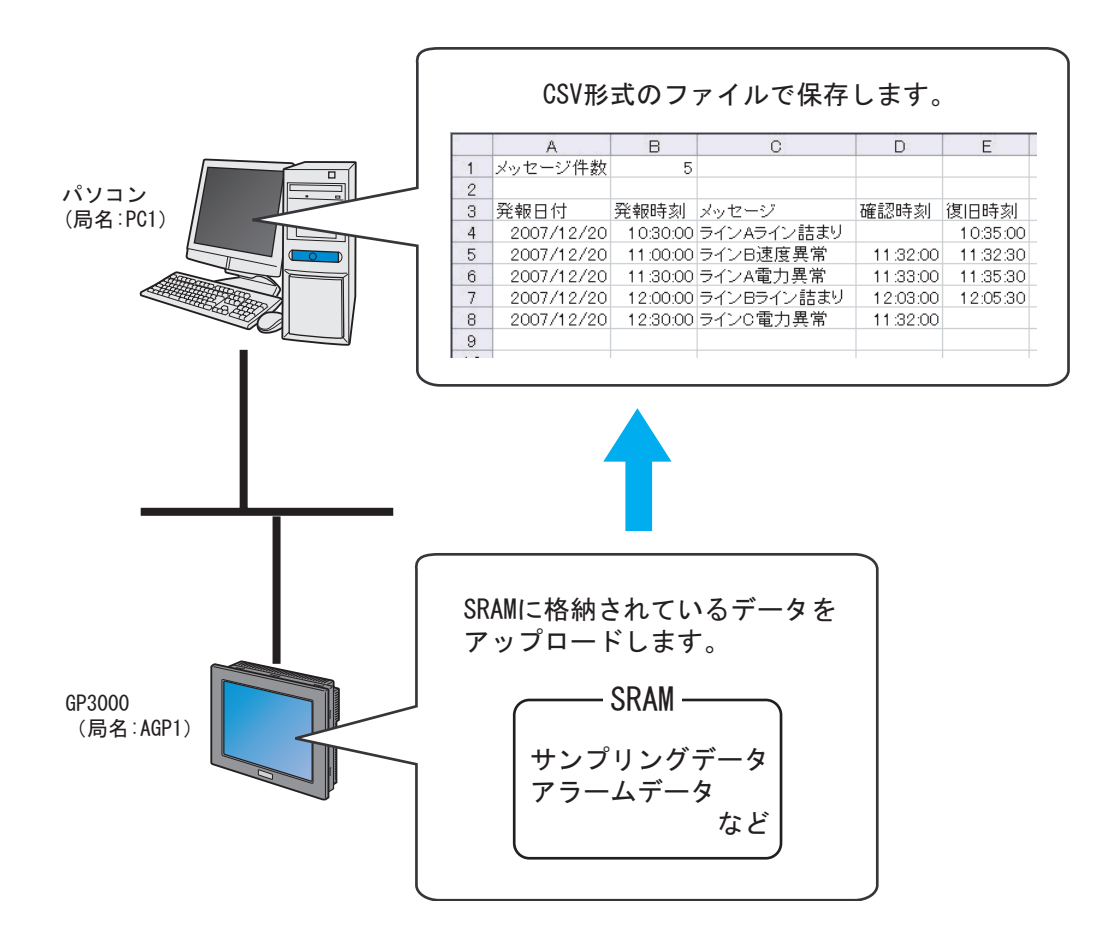

**1** メニューバーの [ツール] から、[SRAM バックアップデータの保存] をクリックします。

| 🎭 Pro-Studio EX 👘    | ?.прх                            |               |                 |                     |                |
|----------------------|----------------------------------|---------------|-----------------|---------------------|----------------|
| ファイル(E) 編集(E)        | ツール( <u>т)</u> プログラ              | ミング補助(P)      | 設定(             | 5) ヘルプ(日)           |                |
| ಶ ۲۵۰۰ 对             | 整合性のチェック<br>参加局の検索               | 7             | ու              | » 襆                 | 機能             |
| ーサンプルウィザード -         | デバイスのバック<br>デバイスのリスト             | アップ<br>ア      |                 |                     |                |
| サンプルを選択して            | GT画面の採存<br>SRAMバックアッフ<br>読込み時間の別 | クデータの保存<br>則定 |                 | ットワーク               | とは             |
| 帳票件       **     レシヒ | リモート接続<br>リモート切断                 |               | らよ<br>った        | びGPIこ接続<br>り、Access | されてい?<br>などデータ |
| 🔒 र्न-प्रवर्भ        | Factory Gatewa                   | ayの設定         | <sup>رع</sup> ( | をつなぐネッ              | トワークで          |
| Mail送                | 信                                | Pro           | o-St            | udio EXと            | :(‡            |
| - プログラム設計            |                                  | 作夕            | 2Wayオ<br>パミング   | マットワークに<br>ダなど、ネット  | :接続され<br>トワークに |

**2**[局名]のリストボタンをクリックし、データをアップロードする局名「AGP1」を選択します。

| @SRAMバックアップデー            | -タの保存               | ×  |
|--------------------------|---------------------|----|
| GP内のSRAM<br>局名(AGP1      | のデータを読出しファイルに保存します。 |    |
| 「保存データーーーーー              | ×                   |    |
| 保存方法<br>④ 上書保存<br>〇 追加保存 | - <sup>ファイル名</sup>  | 参照 |
|                          | 保存 キャンセル            |    |

3 [保存データ] のリストボタンをクリックし、保存データ(例:アラームブロック)を選択します。

| ┌保存データ                                                                                |         |
|---------------------------------------------------------------------------------------|---------|
|                                                                                       |         |
| サンプリンククループ<br>アラームプロック1<br>アラームプロック2 レン                                               |         |
| アナームブロック4<br>アラームブロック4<br>ィョアラームブロック5                                                 | <u></u> |
| 「 <sup>1本</sup> 1アラームブロック6<br>アラームブロック7<br>アラームブロック8                                  |         |
| GP-ProPB専用 折れ線グラフデータ(互換用)<br>GP-ProPB専用 データサンプリングのデータ(互換用)<br>GP-ProPB専用 ロギングデータ(互換用) | 参照      |

4 アラームデータの種類を選択します。

| - 保存データ                          | <b>v</b>    |    |
|----------------------------------|-------------|----|
| ○ アラームアクティブ                      | ○ アラームヒストリー |    |
| 「保存方法」 - ファ/<br>○ 上書保存<br>○ 追加保存 | (ル名         | 参照 |

MEMO ・ 手順3で「サンプリングブロック」を選択した場合は、サンプリング番号を入力しま す。詳細については、「20.1.2 設定ガイド」をご覧ください。

5 [保存方法] で、[上書保存] をチェックします。

| 保存方法 化生書保存 | - <sup>ファ</sup> イル名 |    |
|------------|---------------------|----|
| 道加保存       |                     | 参照 |
|            |                     |    |
|            | 保存 キャンセル            |    |

**6** [ファイル名] の [参照] ボタンをクリックし、データを保存する場所とファイル名を設定し、[保存] ボタンをクリックします。

|        | - ファイル名<br> |
|--------|-------------|
| ○ 追加保存 | ·<br>●      |
|        | (保存) キャンセル  |

データが正常に保存されると、「保存は正常に終了しました。」というメッセージが表示されます。 [OK] ボタンをクリックすると、処理を終了します。

| Pro-Serv | er EX Tools 🛛 🗙 |
|----------|-----------------|
| i)       | 保存は正常に終了しました。   |
|          | OK              |

| МЕМО • | 指定したバ<br>す。 | ドックアッ    | アプデータが SRAM にない場合は、下記のメッセージが表示されま        |
|--------|-------------|----------|------------------------------------------|
|        |             | Pro-Serv | er EX Tools                              |
|        |             | 1        | 設定されたSRAMバックアップデータがGPにはありません。保存できませんでした。 |
|        |             |          | ОК                                       |

## 20.1.2 設定ガイド

| @SRAM/「ックアップデー                    | 夕の保存                 | ×  |
|-----------------------------------|----------------------|----|
| GP内のSRAMの<br>局名 <mark>AGP1</mark> | Dデータを読出しファイルに(保存します。 |    |
| 保存データ                             | ×                    |    |
| 保存方法<br>ⓒ 上書保存<br>ⓒ 追加保存          | - ファイル名              | 参照 |
|                                   | 保存 キャンセル             |    |

| 設定項目 | 設定内容                                                                                          |
|------|-----------------------------------------------------------------------------------------------|
| 局名   | SRAM バックアップデータを読み出す参加局を選択します。<br>MEMO<br>・ リストには、ロード中のネットワークプロジェクトファイルに登録されている参加<br>局が表示されます。 |

| 設定項目  | 設定内容                                                                                                    |
|-------|----------------------------------------------------------------------------------------------------|
| 保存データ | 股存するデータの種類を選択します。                                                                                                    |
| 保存方法  | 既存のデータファイルに保存する場合の保存方法を選択します。<br>・上書保存<br>データを上書き保存します。新規にファイルを作成する場合、または、既存のデータ<br>ファイルに今回のデータを上書き保存する場合に選択します。<br>・追加保存<br>既存のデータファイルのデータに、今回のデータを追加して保存します。 |
| ファイル名 | データを保存する場所とファイル名を設定します。[追加保存]を選択した場合は、<br>[参照] ボタンをクリックし、既存のファイルを選択します。                                                                                        |